## **Locating Your PIC**

## K-12 school district employee PIC

- Your PIC can be accessed by logging into your account in the <u>MOECS system</u> and clicking on Manage Demographics. If you have never been in MOECS before, create a MOECS account by following the directions:
  - 1. Click on "Create New Login Name/Password" in the MOECS Login box.
  - Create your login following the directions in MEIS also make sure to learn the MEIS Account ID it assigns you (the number starting with an "A").
  - 3. Go back to the MOECS login page and log in with your new Login Name and Password assigned through MEIS.
  - 4. Answer all the questions through the initial creation pages, and fill in all required fields and Save.
  - Your PIC will be pulled into your MOECS account and located on your Manage Demographics page, just below your email. If it does not appear there within a couple days, please contact the SCECH Administrator at <u>SCECH@michigan.gov</u>.

The Michigan Online Educator Certification System (MOECS) MOECS Helpdesk Phone Number: 517-373-3310